# **N-Sound** Quick Setup Guide

한국어 English 中文(简体) punos-N **Ubi** Tech Ubiquitous Technology

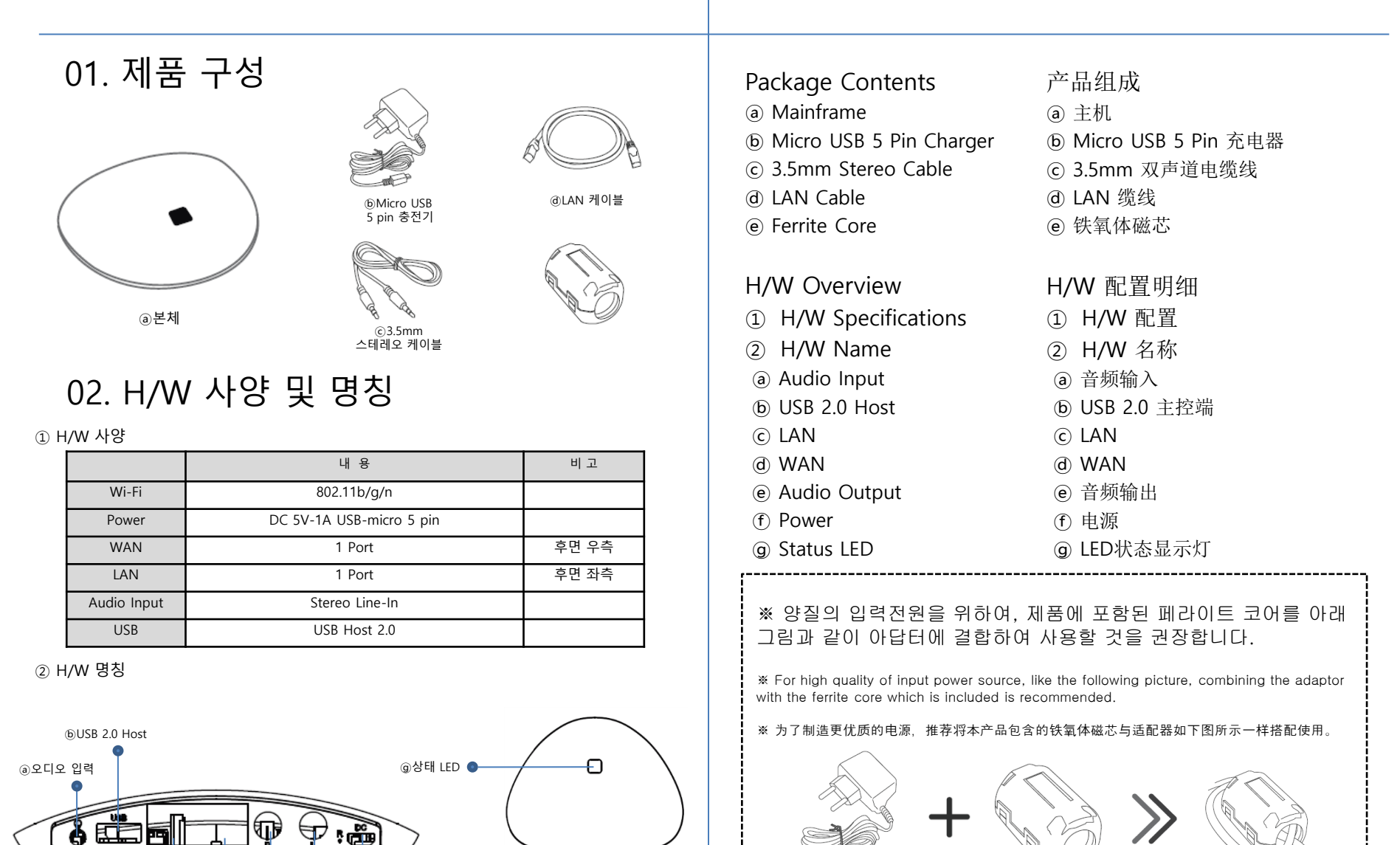

⑦전원 입력(DC 5V)

©LAN

@WAN

@오디오 출력

# 03. SSID 조회

① 본체 전원 연결 후 LAN 케이블을 N-Sound의 LAN 포트와 PC에 연결합니다.

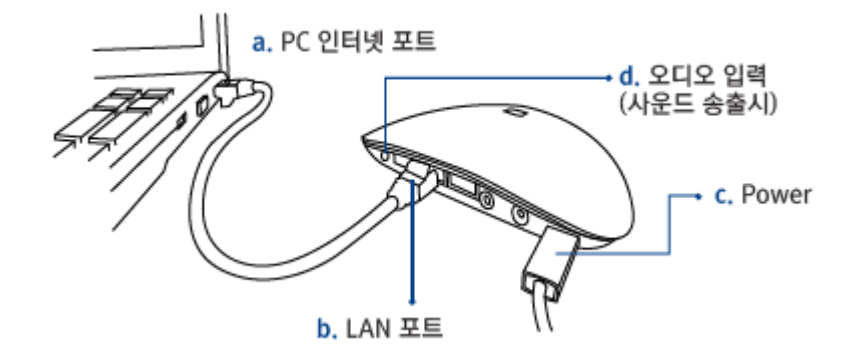

② 웹 브라우저에서 "*http://192.168.23.1"*을 입력하여 설정 페이지에 진입합니다.

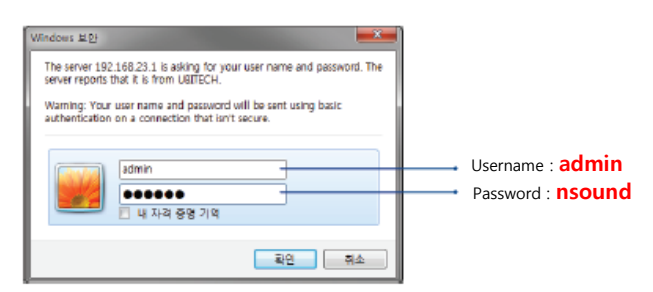

③ 상단 메뉴 Network > Wifi 클릭 후 다음과 같은 화면을 볼 수 있습니다.

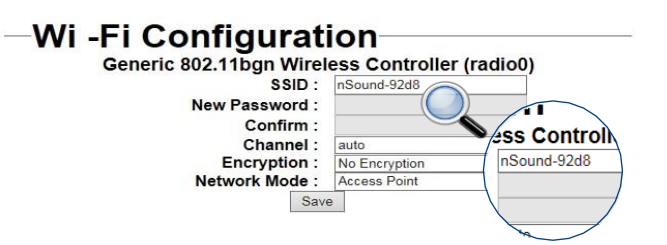

### SSID Views

- ① Plug in mainframe's power and connect LAN cable to N-Sound's LAN port and to PC.
  - ⓐ Ethernet Port in PC
  - **b** LAN Port
  - © Power Cable
  - (d) Audio Input Socket(When sound transmission)
- 2 Enter "http://192.168.23.1" on a web browser to access to the setting page.
- ③ Click Network on the upper menu and go to Wi-Fi and you will be able to see the following page.

SSID 查询

- ① 将机器连接电源后,通过LAN缆线将N-Sound的LAN端口和 电脑连接。
  - @PC以太网端口
  - ⓑ LAN 端口
  - ⓒ 电源线
  - @ 音频输入插口(声音传送时)
- ② 在浏览器中输入"http://192.168.23.1"访问设置页面。
- ③ 点击菜单栏上方的 Network >Wi-Fi进入Wi-Fi页面,会出现如下页面。

# 04. SSID 변경

#### ① 상단 메뉴 Network > Wi-fi 메뉴를 클릭합니다.

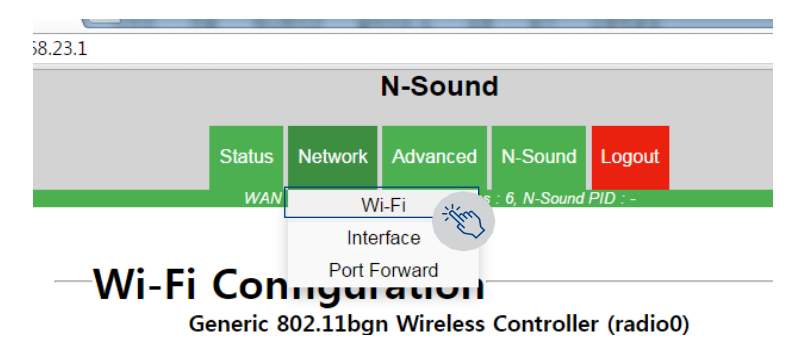

② Wi-Fi 페이지 내 ③SSID 필드에 원하는 SSID 이름으로 변경 후, ⓑSave 버튼으로 저장 및 적용합니다.

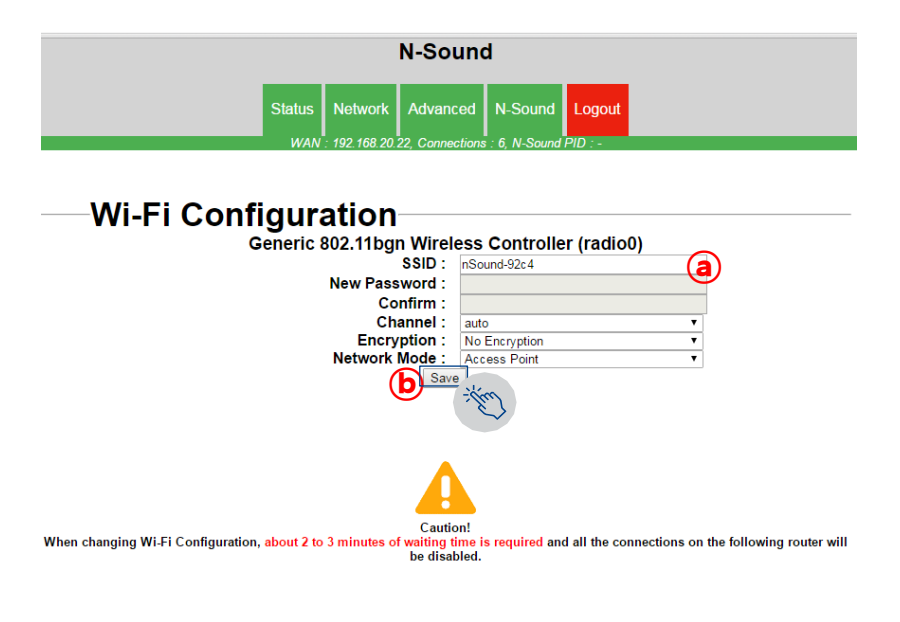

### SSID Change

- ① Click Network on the upper menu and go to Wi-Fi.
- On Wi-Fi page, (a) at SSID field, enter SSID name you want, (b) click save to save and apply.
- ③ If it is possible set SSID name as "nSound-\*\*\*\*". After Android mobile app installation, on the first run, Wi-Fi search filtering is set to find the name that has 'nSound-'.

### SSID 变更

- ① 点击菜单栏上方的 Network > Wi-Fi进入Wi-Fi页面。
- ② 在 Wi-Fi 页面, ③ 在SSID输入框输入您的SSID名, ⑤ 点击 "save" 按钮保存页面.
- ③ 请以"nSound-\*\*\*\*"格式来命名SSID名。安卓应用安装完成后,初次启动时以'nSound-'形式应用WI-FI搜索过滤。

# 05. Channel 변경

#### ① 상단 메뉴 Network > Wi-fi 메뉴를 클릭합니다.

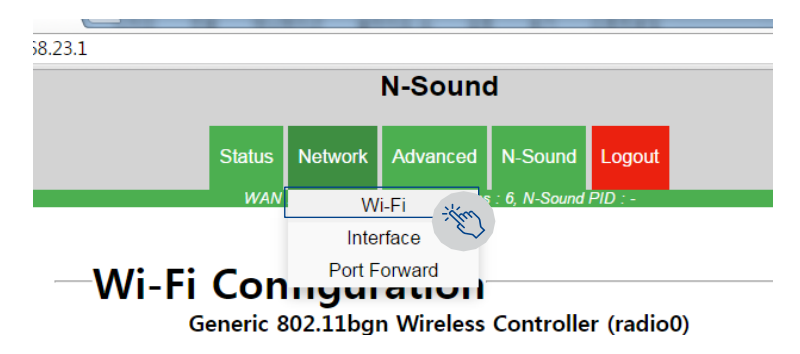

② Wi-Fi 페이지 내 @Channel 부분을 변경 후 하단 ⓑ Save 버튼으로 저장 및 적용합니다.

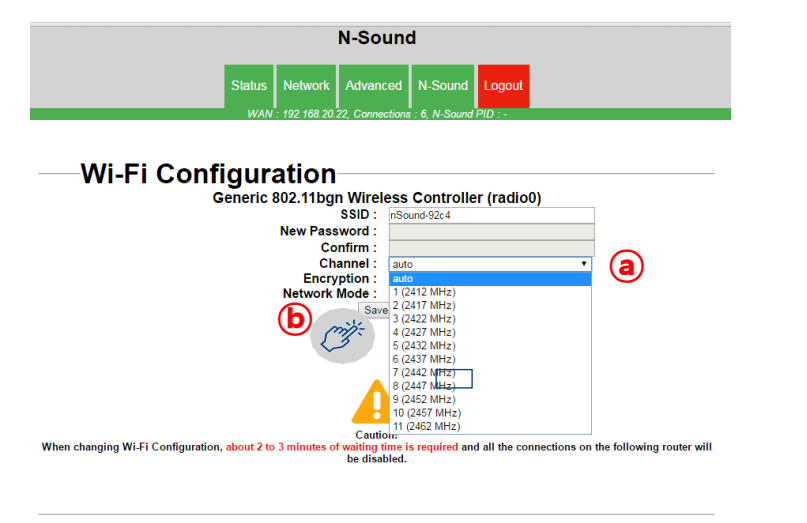

Copyright 2016. UbiTech Co.,Ltd all right reserved.

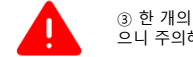

③ 한 개의 Channel에 다 수의 접속이 이루어질 경우 끊김현상이 발생할 수 있으니 주의해주시기 바랍니다.

### SSID Change

- ① Click Network on the upper menu and go to Wi-Fi.
- 2 On Wi-Fi page, (a) change Channel field and (b) click save button to save and apply.

### 频道变更

- ① 点击菜单栏上方的 Network >Wi-Fi进入Wi-Fi页面。
- 2 在Wi-Fi页面, **a** 更改 Channel 输入框的值 **b** 点击 "save" 按钮保存更改。

# 06. IP 주소 변경

① 상단 메뉴 Network > Interfaces를 클릭합니다.

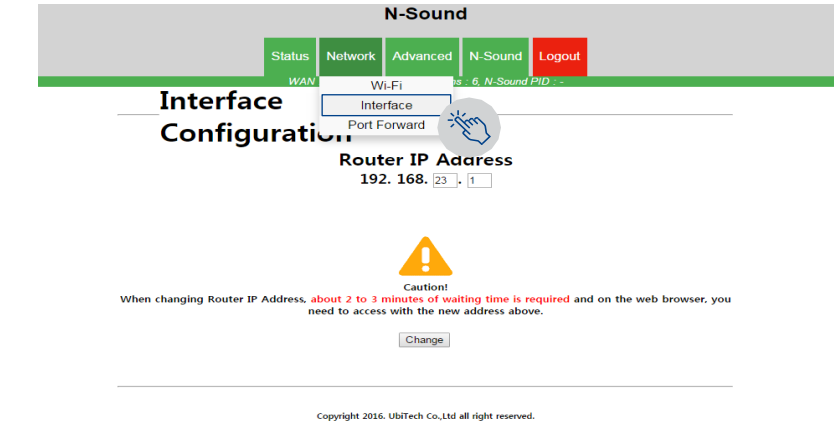

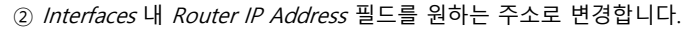

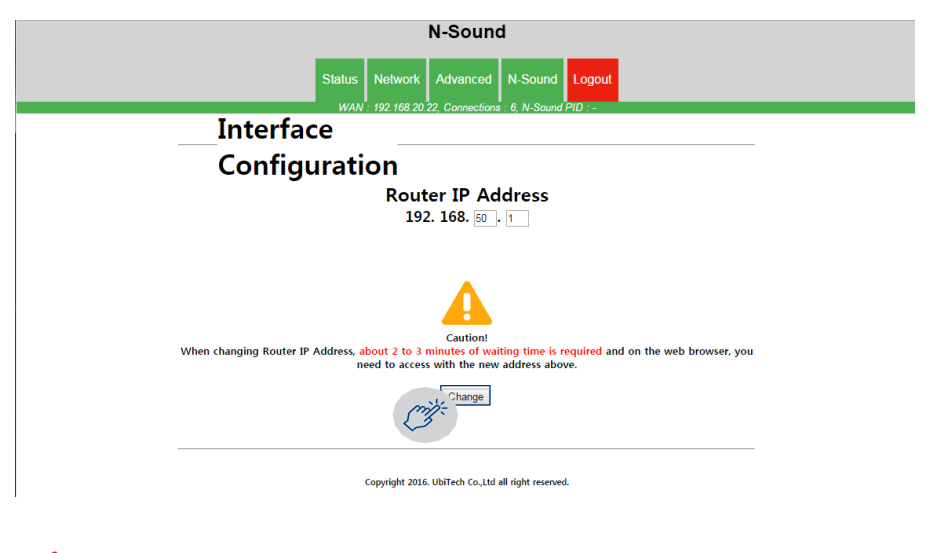

### Change IP Address

- ① Click Network on the upper menu and go to Interfaces.
- ② Change IPv4 address to the address you want to change to.
- ③ After changing IP address, web browser's access address must be accessed with the changed IP address to use setting page.

### IP 地址变更

- ① 点击菜单栏上方的 Network >Interface进入Interface页面。
- ② 更改 IPv4 地址。
- ③ IP地址变更后,浏览器页面的访问地址必须通过变更后的IP 地址才能访问设置页面。

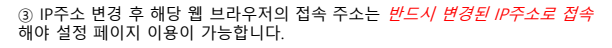

# 07. 계정 정보 변경

① 상단 메뉴 Advanced > Administrator 에서 아래와 같이 정보 입력 후 기존의 Username, Password 입력 후 Save 버튼으로 저장합니다.

| N-4                                         | Sound                       | d       |        |
|---------------------------------------------|-----------------------------|---------|--------|
| Status Network Ad                           | lvanced                     | N-Sound | Logout |
| Change User                                 | Info                        | ormat   | ion–   |
| New Usernar<br>New Passwo<br>Confirm Passwo | me: M<br>ord: ··<br>ord: ·· | anager  |        |
| Username<br>Password                        | admin                       |         |        |

Copyright 2016. UbiTech Co.,Ltd all right reserved.

② 다음 로그인부터 새로 변경한 계정 정보로 로그인합니다.

Change User Information

- Click Advanced on the upper menu and go to Administrator. Fill in information like below and enter original Username and Password and click save.
- ② From now on log in with the changed user account.

### 帐户信息变更

- ① 在菜单栏上方的Advanced > Administrator 页面内,如下 图所示输入基本的用户名,密码后,点击"Save"按钮进 行页面保存。
- ② 下次登录时起,通过变更后的新帐户信息进行登录。

| 08. 펌웨어 업데<br><sup>① 상단 메뉴 Advanced &gt; Firmware 에서 여<br/>파일 선택 버튼을 클릭하여 Firmware Up</sup>                                                                                                    | 이트<br><sup>나래</sup> <i>Firmware Update</i> 버튼을 클릭하거나<br><i>odate</i> 에 필요한 파일을 찾아 선택합니다.                                                          | title<br>① text<br>② text |  |
|----------------------------------------------------------------------------------------------------|----------------------------------------------------------------------------------------------------|---------------------------|--|
| N-Sound<br>Note: Note: N | I Logout<br>I A<br>I A<br>I A<br>I SoftWare 정보<br>re.<br>Se 눌러 업데이트를 진행합니다.<br>N-Sound                                                            | title<br>① text<br>② text |  |
| Status Network<br>WAN: 192 168 20 7<br>Information<br>Firmware Ve<br>S/W Da<br>S/W<br>Firmware Upgrad<br>Upgrade automatic from Server<br>Firmware Update                                                                                                    | Advanced N-Sound Logout<br>2. Connections: 6. N-Sound PHD :-<br>del : nSound-v1.4<br>te: 2016-07-18<br>/ Release : 1<br>@<br>192.168.23.1 내용:     |                           |  |
| Latest version of firmware is found.<br>nSound-v1.5<br>Upgrade manually from local PC<br>মণ্ড প্রথে প্রথান গ্রন্ত<br>Firmware Update<br>Select the new firmware binary file.                                                                                                    | Are you sure you want to proceed with the update?<br>Release Date : 20160719<br>Version : nSound-v1.5<br>이 페이지가 추가적인 대화를 생성하지 않도록 차단합니다.<br>확인 취소 |                           |  |

| Oge. 피키지 입더이트     ③ 상단 메뉴 Advanced > Firmware 에서 아래 N-Sound Package Update 버튼을 클릭하거나 파일 선택 버튼을 클릭하여 Package Update에 필요한 파일을 찾아 선택합니다.     Note     Note | title<br>① text<br>② text<br>1 text<br>② text<br>② text |
|----------------------------------------------------------------------------------------------------|---------------------------------------------------------|
| ⊙ 다으과 같은 메시지가 나타나며 "화의"을 누러 업데이트를 지해하니다                                                                                                    |                                                         |
| Upgrade automatic from Server                                                                                                    |                                                         |
| Upgrade manually from local PC                                                                                                    |                                                         |
| 프탈선택 선택된 파일없용<br>Firmware Update<br>Select the new firmware binary file.<br>N-Sound Package Upgrade                                                                                                    |                                                         |
| Upgrade automatic from Server 192.168.23.1 내용: ×                                                                                                    |                                                         |
| N.Sound Update   Are you sure you want to proceed with the update?     Latest version of Package is found.   Release Date : 2016-07-22     N.Sound Update   Select the new update package file.                                                                                                    |                                                         |
| Sundah 2015 (1197) da sa talah da sunad                                                                                                    |                                                         |

9

Copyright 2016. UbiTech Co.,Ltd all right reserved.

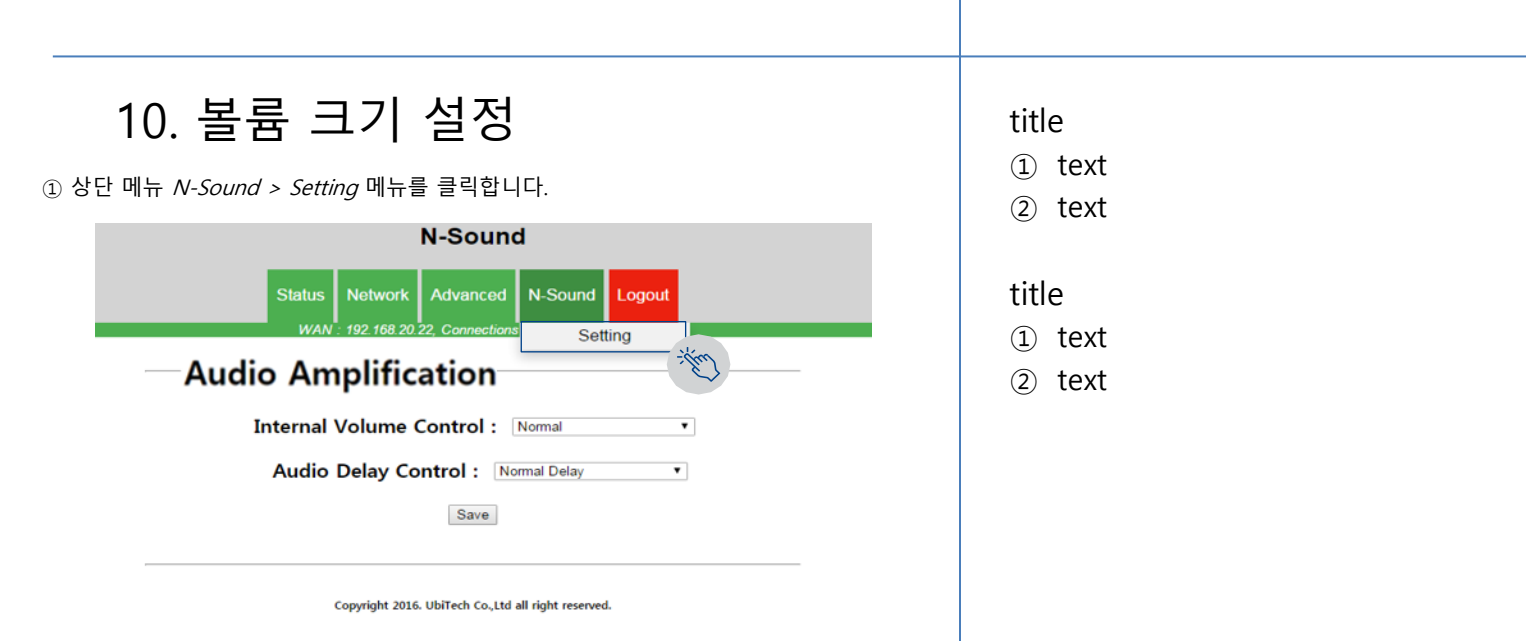

② Internal Volume Control에서 원하는 크기로 선택한 뒤 Save 버튼을 클릭합니다.

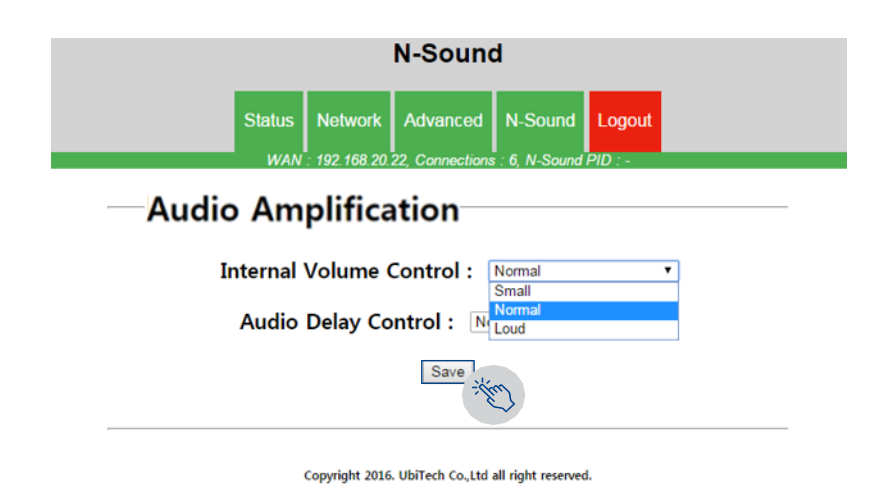

# 11. 오디오 증폭 설정

① 상단 메뉴 N-Sound > Setting 메뉴를 클릭합니다.

Internal Volume Control : 라우터와 연결된 장치의 소리가 작을 경우 이 설정에서 장치의 소리를 증폭시킬 수 있습니다. Audio Delay Control : 영상 시청과 함께 사용 중 오디오가 늦다고 느껴질 때, Low Delay로 설정합니다. Low Delay 선택 시 음질이 낮을 수 있습니다.

#### ② 설정 지정 후 Save 버튼을 클릭합니다.

|             |              | N-Soun          | d       |        |
|-------------|--------------|-----------------|---------|--------|
| Status      | Network      | Advanced        | N-Sound | Logout |
| WAN         | 192 168 20   | 22, Connection  | Set     | ting   |
| Audio Ampli | ficatio      | n               |         |        |
| Interna     | I Volume Co  | ontrol : Normal |         | ٠      |
| Au          | dio Delay Co | ontrol : Normal | Delay   | •      |
| N-Sound M   | ode          | Save            | 3       |        |

| (1) | text                  |
|-----|-----------------------|
| Ŀ   | <i>i</i> C <i>N</i> i |

title

### title

1) text

2 text

# 12. N-Sound 모드

① 상단 메뉴 N-Sound > Setting 메뉴를 클릭합니다.

*N-Sound Only* : 많은 인원이 N-Sound 이용은 가능하나, 인터넷(WAN)은 사용할 수 없습니 다.

*N-Sound & Internet*: N-Sound를 사용하고 있는 스마트폰 사용자에게만 인터넷 사용권한 을 부여합니다. 버스/커피숍과 같은 공공장소에서 이 모드를 선택하십시오.

*Free Use* : 인터넷과 N-Sound를 동시에 사용하도록 합니다. 가정에서 사용한다면 이 모드를 선택하십시오.

#### ② 설정 지정 후 Save 버튼을 클릭합니다.

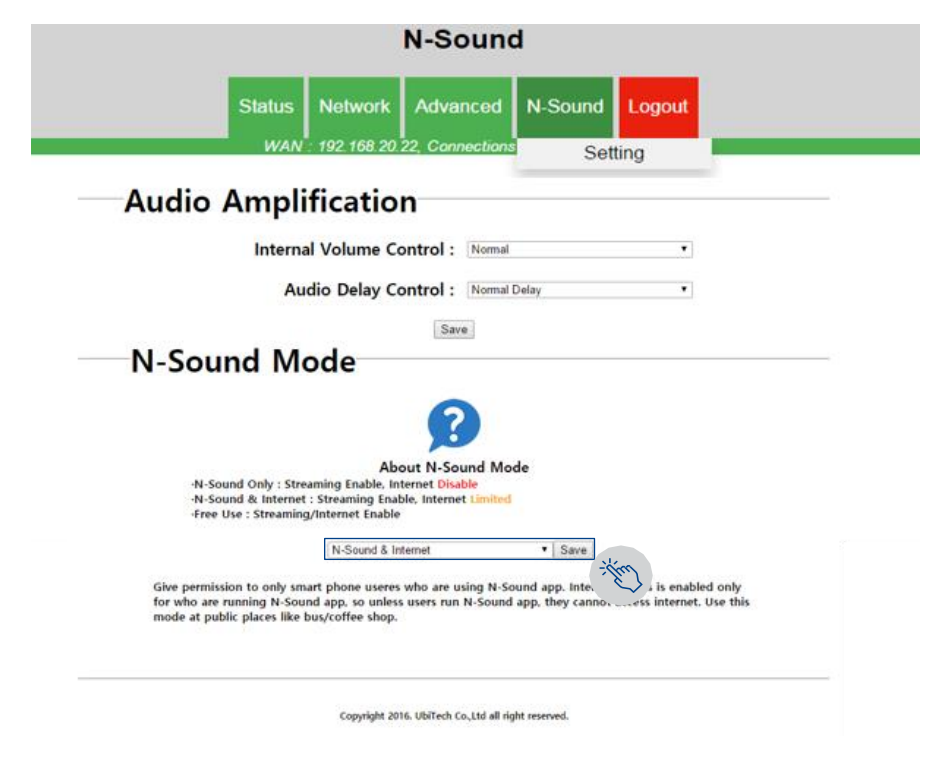

title

| 1   | text |
|-----|------|
| (2) | text |

#### title

① text

text

# 13. 안드로이드 앱 이용 방법

1. Play Store에서 설치 뛝

① Play Store에서 "N-Sound"로 검색 후 최신버전의 앱 다운로드 및 설치합니다.

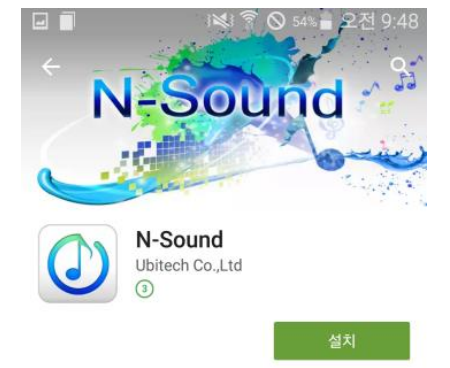

### 2. N-Sound에 접속

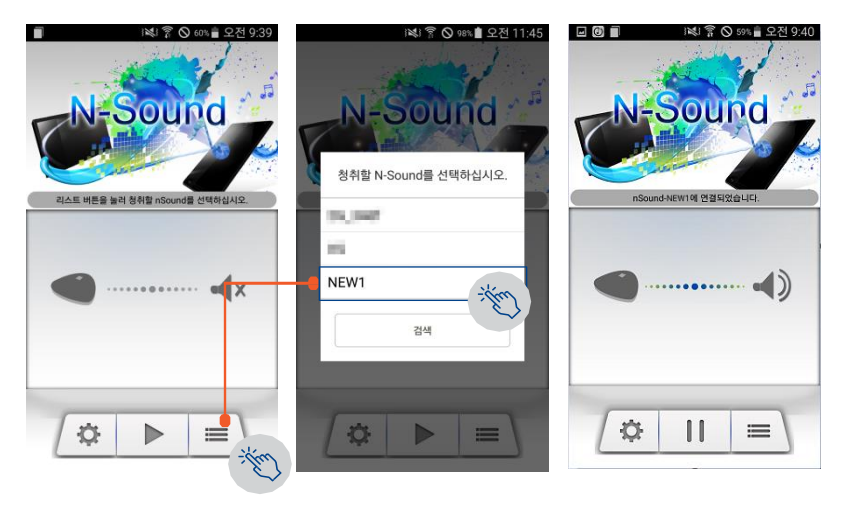

앱 실행 후 리스트 버튼 클릭 후 원하는 N-Sound 장비를 선택합니다.
리스트 목록이 표시되지 않는 경우, 검색 버튼을 눌러 시도하세요.
그래도 표시되지 않는 경우, 초기 화면에서 *"설정 > AP 필터링"*을 확인하십시오.

# 13. 아이폰 앱 이용 방법

1. App Store에서 설치 🔗

① App Store에서 "N-Sound"로 검색 후 최신버전의 앱 다운로드 및 설치합니다.

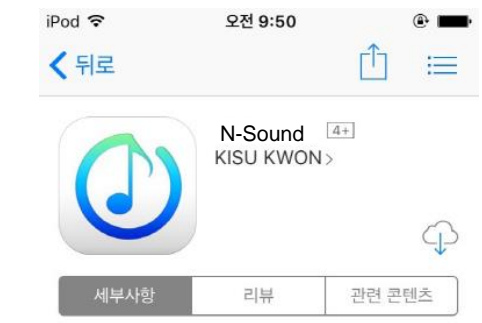

### 2. N-Sound에 접속

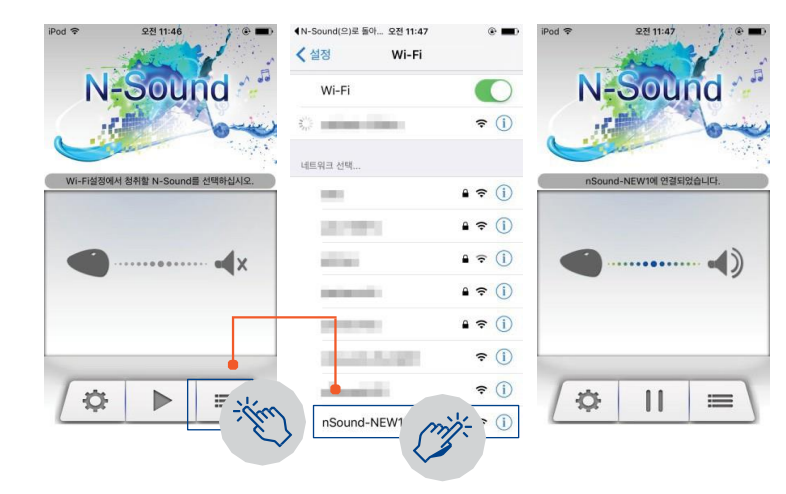

① 앱 실행 후 리스트 버튼 클릭 후 원하는 N-Sound 장비를 선택합니다.
② 메인으로 돌아와 ▶버튼 클릭합니다.

# 13. How to use Android Application

1. Install from Play Store

① After searching *"N-Sound"* in the Play Store, download and install the latest version of the app.

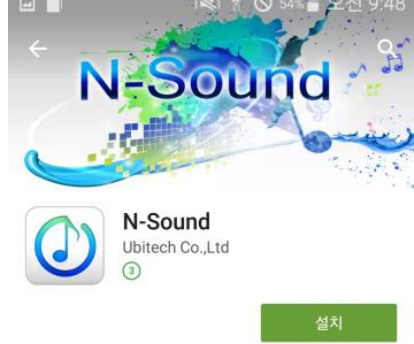

2. Connect to N-Sound

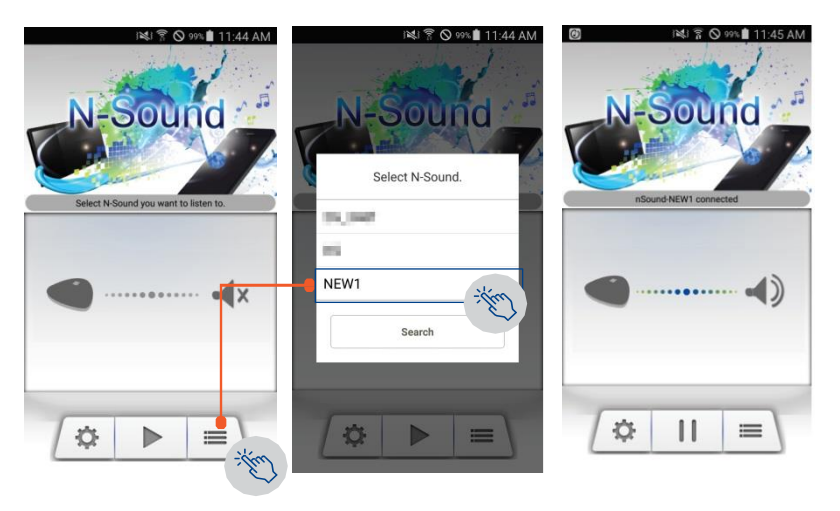

 $(\ensuremath{\underline{1}}$  Run N-Sound app and click list button and select N-Sound device you want.

2 If the list is empty, click search button.

3 If the list still does not show up, check for "setting > AP filtering" from the initial page.

# 13. How to use iOS Application

1. Install from App Store 🔗

① After searching "N-Sound" in the App Store, download and install the latest version of the app.

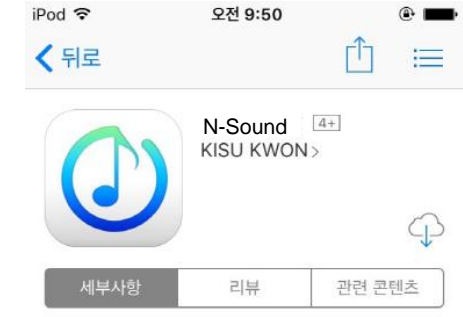

### 2. Connect to N-Sound

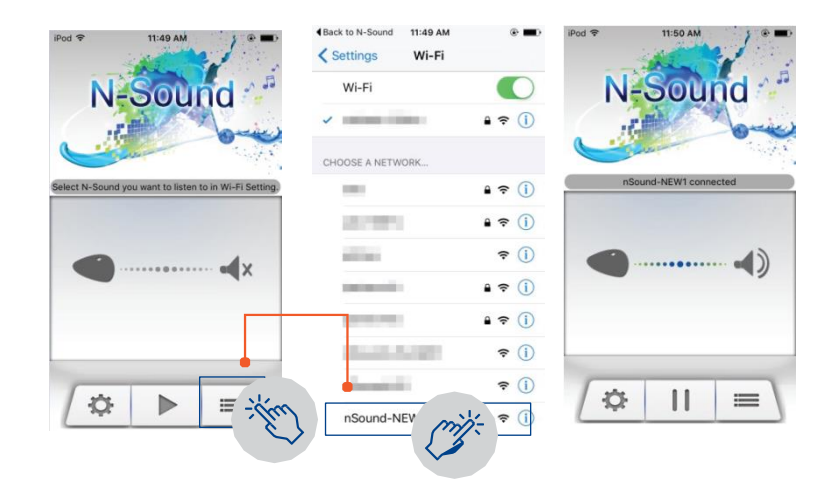

① Run N-Sound app and click list button and select N-Sound device you want.
② Go back to the main page and click ► button.

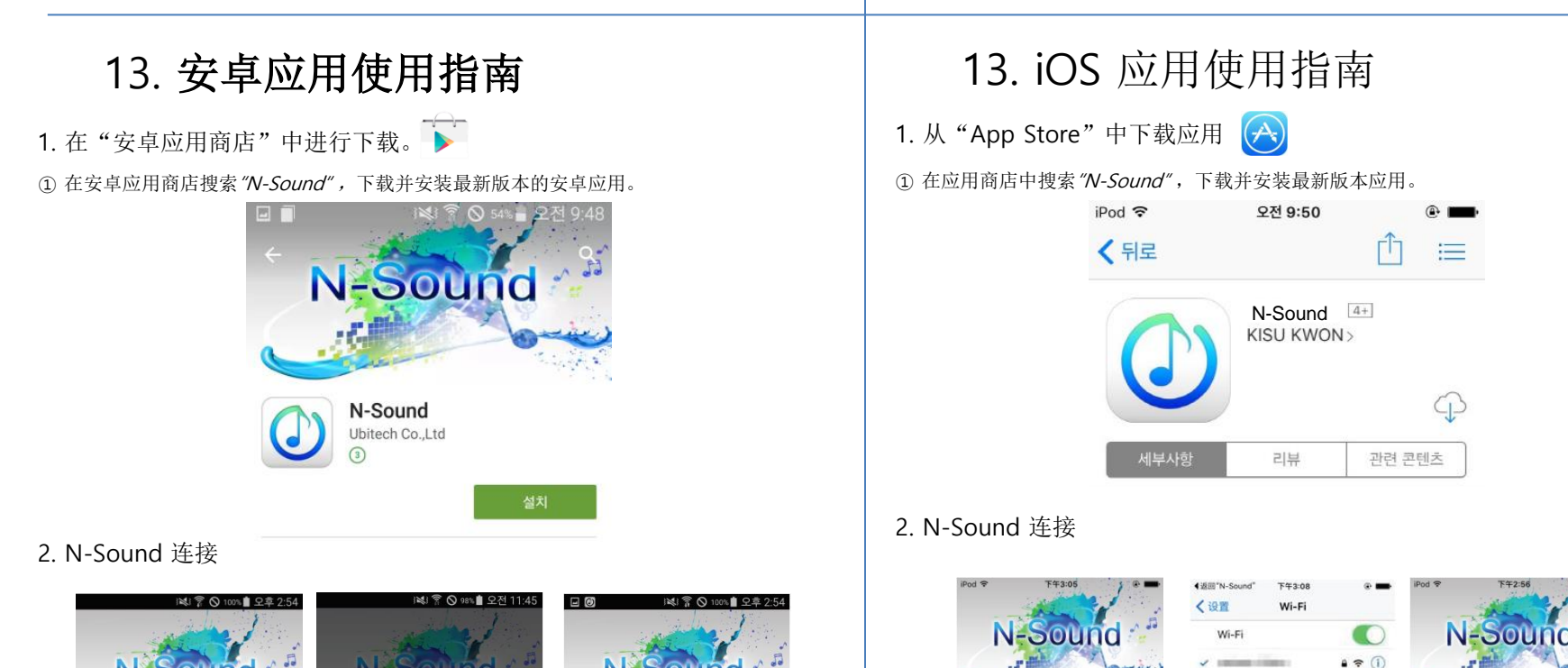

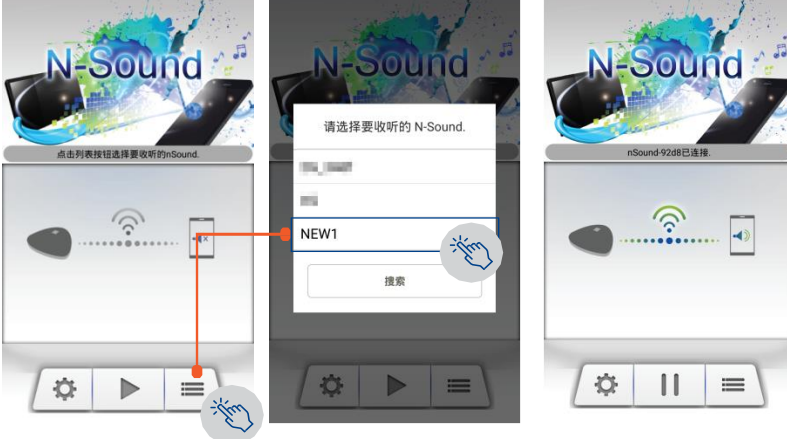

① 运行 N-Sound 应用,点击列表按钮选择您所使用的 N-Sound 设备。

② 如果列表为空,请点击"搜索"按钮。

③ 若列表无法显示,请点击初始页面的"setting > AP filtering"。

=

nSound-92d8已经连挂

11

选股局站

1.1

nSound-NEW1

① 运行 N-Sound 应用并点击列表按钮选择您所使用的 N-Sound 设备。

. . ()

. . ()

? (I)

. . ()

• ≑ () ≑ ()

-

mil: 0

÷

请在Wi-Fi设置中选择要收听的N-Sound.

÷Ö

② 返回主页面,点击"▶"按钮。

·····

 $\equiv$ 

## Q&A.

Q1. 공장 초기화는 어떻게 하나요?

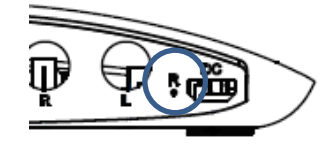

A. 라우터의 LAN, WAN 케이블을 제거한 후 좌측 그림과 같이 뾰족한 것으로 약 10초 이상 누르고 있으면 LED의 상태가 바뀝니다. 약 2~3분 동안 초기화가 진행되며, 절대로 전원을 분리하지 마십시오.

#### Q2. 인터넷이 안됩니다.

A1. 라우터의 WAN포트 연결이 올바른지 확인하십시오.

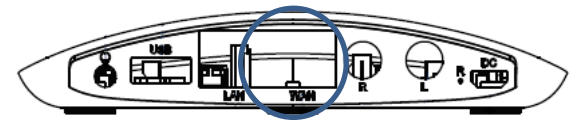

A2. 라우터 설정 페이지 내 *N-Sound>Setting>N-Sound Mode*의 다음과 같은 설정 을 확인하십시오.

N-Sound Only : 라우터의 인터넷(WAN)을 차단하여 사용 인원이 비교적 많은 장소에서 깨끗한 음질로 N-Sound 청취가 가능합니다. 수용인원이 많은 곳에서 사 용한다면 이 모드를 선택하십시오. 단, 인터넷 사용은 불가능합니다.

N-Sound & Internet : N-Sound를 사용하고 있는 스마트폰 사용자에게만 인터넷 사용권한을 부여합니다. 청취 중일때만 인터넷 사용이 가능하므로 N-Sound를 이용하지 않고는 인터넷을 사용할 수 없습니다. 버스/커피숍과 같은 공공 장소에서 사용한다면 이 모드를 선택하십시오.

Free Use : 인터넷과 N-Sound를 동시에 사용하도록 합니다. 가정에서 사용한다 면 이 모드를 선택하십시오.

A3. 인터넷 제공자에게 문의하십시오.

#### Q3. 소리가 깨져서 들려요.

A1. 라우터의 전원 케이블을 분리한 후, 일정 시간 뒤에 연결하십시오. A2. 오디오 케이블 연결이 올바른지 확인하십시오. A3. N-Sound 앱을 재실행 혹은 재설치 하십시오. A. Q2 A1. A2. A3. Q1

**O1** 

- А. Q2
- A1.
- A2.

A3.

# Q&A.

Q4. 화면에 비해 소리가 너무 느리게 들려요.

A. 라우터 설정 페이지 내 N-Sound>Setting>Audio Delay Control을 Low Delay로 설정하십시오.

Q5. 소리가 너무 크게(혹은 작게) 들려요.

A1. 라우터 설정 페이지 내 *N-Sound>Setting>Internal Volume Control*을 설정하 십시오. A2. N-Sound 앱 내 설정에서 오디오 증폭 설정을 변경하십시오.

Q6. 광고 기능이란 무엇인가요?

A. 이미지 파일이 담긴 USB 메모리 스틱을 라우터에 연결하여 N-Sound 이용자들 의 앱 화면에 이미지를 노출시키는 것을 말합니다.

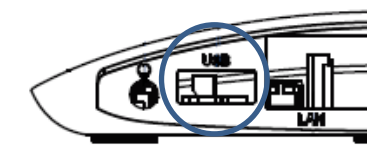

### USB 메모리 스틱에 최대 2MB이하 이미지파일 5장 이내로 복사한 후, 라우터 뒤 USB포트에 연결합니다.

지원하는 이미지 파일 확장자 JPG, PNG, GIF 크기 및 제한 이미지 파일2MB이하, 5장 내외

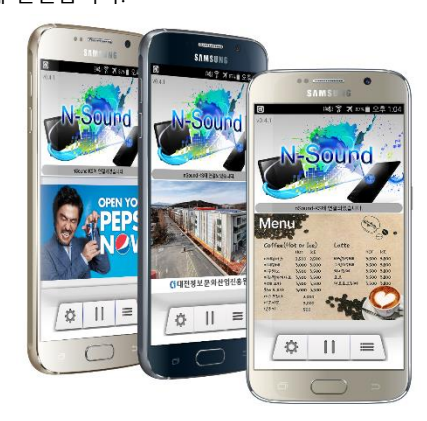

- Q1 A. Q2 A1. A2. A3.
- Q1 <sup>A.</sup> Q2
- A1. A2.
- A3.

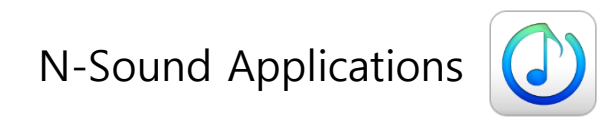

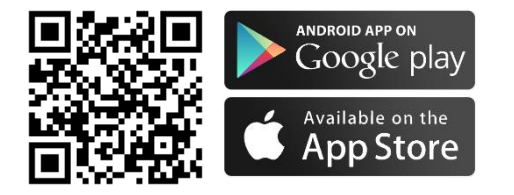

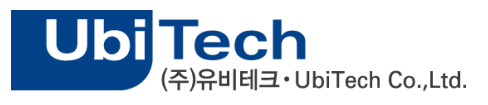

Office : +82-70-8238-7501 E-Mail : ubitech.app@gmail.com Website : http://www.ubitech.net

305-340 대전광역시 유성구 대덕대로512번길 20, 302호(도룡동, 대전문화산업진흥원) #302, 20, Daedeok-daero 512beon-gil, Yuseong-gu, Daejeon 305-340, Korea

Copyright 2016. UbiTech Co.,Ltd all right reserved.